### Anleitung zur Beantragung eines eHBA/eArztausweis G2-Karte

### Checkliste zu Beginn:

Zugangsdaten für "Mein BLÄK-Portal" (Benutzername und Passwort) bereitlegen Sind Name, Adresse und Titel im BLÄK-Portal auf dem neuesten Stand? Ist der Legitimationsausweis (i.d.R. Personalausweis) noch gültig und liegt bereit? Haben Sie ein aktuelles digitales Lichtbild im Passformat? Haben Sie einen Drucker? Haben Sie in den nächsten 2 Wochen die Möglichkeit das Postident-Verfahren durchzuführen?

### Dann kann es losgehen:

https://secure.blaek.de/meineblaek/portal/login/login.cfm

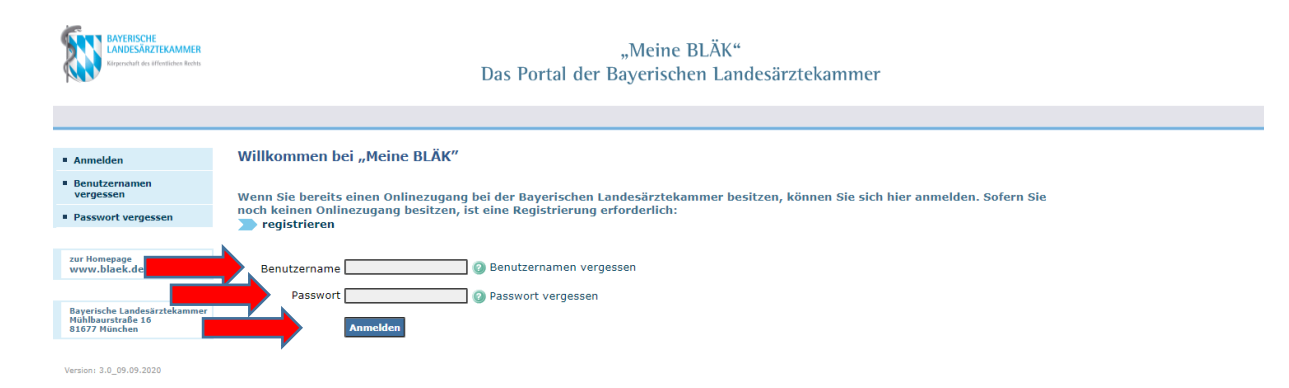

### Benutzername und Passwort eingeben

"Anmelden"

Hier Meldedaten überprüfen:

| ATENISCHE<br>LANDESÄRZTEKA<br>Kirpenchaft des üffentlich | MMER "Meine BLÄK"<br>er Redin Das Portal der Bayerischen Landesärztekammer                                                                                                    |  |  |
|----------------------------------------------------------|----------------------------------------------------------------------------------------------------|--|--|
|                                                          | Ihr Arztblatt wurde erstellt                                                                                                    |  |  |
| Meldebestätigung                                         |                                                                                                    |  |  |
| <ul> <li>Mitteilungen</li> </ul>                         |                                                                                                    |  |  |
| Fortbildung                                              | Bitte klicken Sie auf den Link um die bei uns<br>gespeicherten Meldedaten zu öffnen.                                                                                                    |  |  |
| Weiterbildung                                            | Mit der rechten Maustaste können Sie die Datei auf                                                                                                    |  |  |
| <ul> <li>Beitragsveranlagung</li> </ul>                  | Ihren PC herunterladen.                                                                                                    |  |  |
| CIRS-BLÄK                                                | Arzthlatt (PDE)                                                                                                    |  |  |
| <ul> <li>Arztausweis<br/>(nicht elektronisch)</li> </ul> | Alzbatt (FDF)                                                                                                    |  |  |
| <ul> <li>eArztausweis</li> <li>G2-Karte NEU</li> </ul>   |                                                                                                    |  |  |
| <ul> <li>eArztausweis</li> <li>G0-Karte</li> </ul>       |                                                                                                    |  |  |
| <ul> <li>Meldedaten/Ärzteblagen</li> </ul>               | att                                                                                                    |  |  |
| Erreichbarkeiten                                         |                                                                                                    |  |  |
| Haupt- und Nebent                                        | ätigkeit                                                                                                    |  |  |
| Meldedaten                                               |                                                                                                    |  |  |
| Infektionsepidemiol                                      |                                                                                                    |  |  |
| <ul> <li>Modellvorträge<br/>zum Download</li> </ul>      | gue                                                                                                    |  |  |
| <ul> <li>Humanitäre Einsätze<br/>Ausland</li> </ul>      | im                                                                                                    |  |  |
| Ärzte und Sucht                                          |                                                                                                    |  |  |
| Zugangsdaten                                             |                                                                                                    |  |  |
| Abmelden                                                 |                                                                                                    |  |  |
| CANDESĂRZTEKAMMER<br>Rependut de lifetities Rets         | "Meine BLÄK"<br>Das Portal der Bayerischen Landesärztekammer                                                                                                    |  |  |
|                                                          | Der Login in das Portal war erfolgreich                                                                                                    |  |  |
| <ul> <li>Meldebestätigung</li> </ul>                     |                                                                                                    |  |  |
| Mitteilungen     Fortbildung                             | Aktuelle Mittellungen                                                                                                    |  |  |
| <ul> <li>Weiterbildung</li> </ul>                        | Donnestag, 16.07.2020   Arzneimittelkommission der deutschen Ärzteschaft<br>Teilnahme an Anwendungsbeobachtungen                                                                                                    |  |  |
| <ul> <li>Beitragsveranlagung</li> </ul>                  | Arzneimittelkommission der deutschen Ärzteschaft rät Ärzten, an keinen Anwendungsbeobachtungen teilzunehmen – Stellungnahme im                                                                                                    |  |  |
| CIRS-BLÄK Arztausweis                                    | Deutschen Arzteblatt<br>Pharmazeutische Unternehmer beschreiben Anwendungsbeobachtungen (AWB) als "unverzichtbares Instrument für die<br>Anmenelterschweit Unter AWD werbergen sich Inderb eiter in Markelingen Gruber und einer sich sich einer sich So                                                                                                    |  |  |
| (nicht elektronisch)                                     | Arznemmitienussioning - Hinter Awib Verbergen sich jedoch ortmals markeungmachänmen mit genngem Wissenschaftlichen Ansprüch. Sie<br>können die relevanten Fragen nicht beantworten, die nach der Zulassung eines Arzneimittels offenbleiben, beispielsweise zum Nutzen<br>und Schaden im Vergleich mit verschiedenen anderen Arzneimitteln oder zur Arzneimittelsicherheit. In der Renah heantworten aber AWR |  |  |
| G2-Karte NEU                                             | auch nicht die Fragen, die sie beantworten könnten, zum Beispiel zur Adhärenz der Patienten oder zur Durchführung notwendiger<br>Kontrolluntersuchungen. Eine aktuelle Publikation zeigt erstmals, dass Anwendungsbeobachtungen tatsächlich zu höheren                                                                                                    |  |  |
| <ul> <li>eArztausweis</li> <li>G0-Karte</li> </ul>       | Verschreibungsvolumina der untersuchten Medikamente führen.<br>Deswegen rät die Arzneimittelkommission der deutschen Ärzteschaft Kolleginnen und Kollegen von der Teilnahme an AWB ab, wie sie in<br>einer abtullie Deutschen örstehelt westfendlichtes Cellungenabme deutschlie                                                                                                    |  |  |
| Meldedaten/Ärzteblatt     Infektionsepidemiologi         | ener aktoen in Deutschen Arztepiatt veronentlichten Stellungnahme parstellt.<br>zur Stellungnahme:                                                                                                    |  |  |
| Modellvorträge                                           | ur seenungnamme:<br>ittps://www.dcgma.org/index.php?option=com_acymailing&ctrl=url&subid=17222&urlid=1606&mailid=1108&Itemid=435.                                                                                                    |  |  |
| zum Download<br>Humanitäre Einsätze im                   | Freitag, 24.04.2020   Bekanntmachen von Hilfen bei Gewalt                                                                                                    |  |  |
| Ausland                                                  | Bekanntmachen von Hilfen dei Gewält                                                                                                    |  |  |
| <ul> <li>Zugangsdaten</li> </ul>                         | Donnerstan, 02.04.2020   Previntnovav 23 staht väeldet zur Verfinium                                                                                                    |  |  |
| Abmelden                                                 | Pneumovax 23 steht wieder zur Verfügung                                                                                                    |  |  |
| zur Homepage<br>www.blaek.de                             | Domerstag, 13.02.2020 ( Antrag auf Profingstulassung für Zusstübsteichnungen<br>Antrag auf Priifungszulassung für Zusstübsteichnungen                                                                                                    |  |  |
|                                                          | ······································                                                                                                    |  |  |

"eArztausweis G2-Karte NEU" auswählen

| BAYERISCHE<br>LANDESÄRZTEKAMMER<br>Ergenschuft des üffenslächen Bankes | "Meine BLÄK"<br>Das Portal der Bayerischen Landesärztekammer                                                                                                    |
|------------------------------------------------------------------------|----------------------------------------------------------------------------------------------------|
|                                                                        |                                                                                                    |
|                                                                        |                                                                                                    |
| Meldebestätigung                                                       |                                                                                                    |
| Mitteilungen                                                           | Elektronischer Arztausweis (G2-Karte)                                                                                                    |
| Fortbildung                                                            |                                                                                                    |
| Weiterbildung                                                          | Allgemeine Informationen                                                                                                    |
| Beitragsveranlagung                                                    |                                                                                                    |
| CIRS-BLÄK                                                              |                                                                                                    |
| Arztausweis<br>(nicht elektronisch)                                    | Antragstellung                                                                                                    |
| eArztausweis<br>G2-Karte NEU                                           | Antrag Hier können Sie einen Antrag bei einem der zugelassenen TSPs (Trusted Service Provider) auf die Herausgabe eines kostenpflichtigen elektronischen Arztausweises stellen. |
| <ul> <li>eArztausweis</li> <li>G0-Karte</li> </ul>                     | *                                                                                                    |
| Meldedaten/Ärzteblatt                                                  | Info und FAQ zum e-Arztausweis                                                                                                    |
| Infektionsepidemiologie                                                | e-health-Gesetz                                                                                                    |
| Modellvorträge                                                         |                                                                                                    |

### Auf "Antrag" klicken

| ~                                                |                                                                                                    | * Kontakt               |
|--------------------------------------------------|----------------------------------------------------------------------------------------------------|-------------------------|
| BAYERISCHE<br>LANDESÄRZTEKAMMER                  | "Meine BLÄK"                                                                                                    | Impressum / Datenschutz |
| En programme a construction of the second second | Das Portal der Baverischen Landesärztekammer                                                                                                    | = stife                 |
| 2220                                             |                                                                                                    | Abmelden                |
|                                                  |                                                                                                    | Abmeldung in 13:44 9    |
|                                                  |                                                                                                    |                         |
| Maldabartillianna                                |                                                                                                    |                         |
| Mitteilungen                                     | Elektronischer Arztausweis (62 Karta)                                                                                                    |                         |
| Fortbildung                                      | Electronischer Arztausweis (Gz-Karte)                                                                                                    |                         |
| Weiterbildung                                    | Anbieterauswahl und Beantragung                                                                                                    |                         |
| Beitragsveranlagung                              | Andreas and a bean againg                                                                                                    |                         |
| CIRS-BLÄK                                        |                                                                                                    |                         |
| Arztausweis<br>(nicht elektronisch)              | Von der Bayerischen Landesärztekammer werden für die Ausgabe des elektronischen Arztausweises keine Gebühren erhoben.                                                                         |                         |
| eArztausweis<br>G2-Karte NEU                     | Allerdings entstehen je nach Auftrag (Karte, Laufzeit, Zusatzangebote wie Lesegerät und/oder Software) einmalige und monatliche Kosten, die Ihnen von<br>dem TSP in Rechnung gestellt werden. |                         |
| eArztausweis<br>G0-Karte                         |                                                                                                    |                         |
| Meldedaten/Ärzteblatt                            | Checkliste zur Beantragung:                                                                                                    |                         |
| Infektionsepidemiologie                          |                                                                                                    |                         |
| Modellvorträge<br>zum Download                   | <ul> <li>Sind Name, Adresse und Titel auf dem neuesten Stand? Zu<br/>pr üfen unter Meldedaten</li> </ul>                                                                                      |                         |
| Humanitäre Einsätze im                           | Ist ihr Legitimationsausweis (i.d.R. der Personalausweis) noch                                                                                                    |                         |
| Austanu                                          | gültig und liegt bereit?                                                                                                    |                         |
| Zunanardaten                                     | Haben Sie ein aktuelles digitales Lichtbild im Passformat?                                                                                                    |                         |
| Ahmelden                                         | Haben Sie in den nächsten 2 Wochen die Möglichkeit das                                                                                                    |                         |
|                                                  | Postident durchzuführen?                                                                                                    |                         |
| zur Homepage<br>www.black.de                     |                                                                                                    |                         |
| Bayerische Landesärztekammer                     | Sie können diesen bei folgenden Anbietern (TSP) beantragen:                                                                                                    |                         |
| Auhlbaurstralle 10<br>81677 München              |                                                                                                    |                         |
|                                                  | Bundesdruckerei Anbieterinfos O                                                                                                    |                         |
| ersion: 3.0_09.09.2020                           | T-Systems Anbieterinfos O                                                                                                    |                         |
|                                                  |                                                                                                    |                         |
|                                                  | Providencia da serie                                                                                                    |                         |
|                                                  | buindesurukkeitti.<br>Bei Bichfranen zu Antrikeen hei der Rundesdrukkerei nutzen Sie hitte auschließlich deren Hotline-Nummer (130/2598-4050                                                  |                         |

Ganz nach unten scrollen

|                                                                   | Sie können diesen bei folgend                                                                    | len Anbietern (TSP) beantragen:                                                                                                    |                                                                                                    |                  |
|-------------------------------------------------------------------|--------------------------------------------------------------------------------------------------|----------------------------------------------------------------------------------------------------|----------------------------------------------------------------------------------------------------|------------------|
| Beylymsone Labolaczana minar<br>Hohlbaurata 6 16<br>81077 Harchen | Bundesdruckerei<br>SHC                                                                           | Anbieterinfos ()<br>Anbieterinfos ()                                                                                                    |                                                                                                    |                  |
| AALANI 10 TUTUTUTUTU                                              | T-Systems                                                                                        | Anbieterinfos ()                                                                                                    |                                                                                                    |                  |
|                                                                   | Bundesdruckerei                                                                                  |                                                                                                    |                                                                                                    |                  |
|                                                                   | Bei Rückfragen zu Anträgen be                                                                    | ei der Bundesdruckerei nutzen Sie bitte aussch                                                                                                    | ließlich deren Hotline-Nummer: 030/2598-4050.                                                                                                    |                  |
|                                                                   | Medisign                                                                                         |                                                                                                    |                                                                                                    |                  |
|                                                                   | Mindestvertragslaufzeit von 24                                                                   | A der vorlaufergeneration (auch Generation 0<br>4 Monaten gegen den Ausweis der 2. Generatio                                                       | genannt) nutzen, konnen sie diesen auch innernalb der<br>on (eHBA G2) eintauschen, sobald medisign als Anbieter für die G2-Kart                                | en               |
|                                                                   | seitens der BLÄK freigegeben v<br>beiliegende Formular "Wechse                                   | wurde. Hierzu müssen Sie hier sobald möglich<br>el des HeilberufsAusweises für Bestandskunder                                                      | einfach nur eine neue G2-Karte beantragen und <b>das dem Antrag</b><br>n° ausfüllen.                                                                           |                  |
|                                                                   | Voraussetzung hierfür ist, dass<br>Wechsel entstehen keine Zusat                                 | i Ihre Praxis einen Konnektor mit Anwendunger<br>tzkosten. Der G2-eHBA wird mit der Gebühr ge                                                      | n für die qualifizierte elektronische Signatur (QES) im Einsatz hat. Für de<br>mäß medisign-Preisblatt berechnet.                                              | n                |
|                                                                   | Übrigens: Streng genommen h<br>wird auch nicht gesperrt: Sie ki<br>Laboraufträgen oder das Unter | nandelt es sich nicht um einen Tausch, denn Ihr<br>önnen ihn also bis zum Ende seiner technische<br>rzeichnen von eArztbriefen, einsetzen – und da | en bisherigen GO-Ausweis dürfen Sie nach dem Wechsel zu G2 behalten<br>n Laufzeit weiterhin für bewährte Anwendungen, z. B. die Stapelsignatu<br>s kostenfrei. | n. Er :<br>r von |
|                                                                   | Wenn Sie sich für einen TSP en                                                                   | ntschieden haben, können Sie hier mit der Vorb                                                                                                    | efüllung Ihres Antrags mit Daten aus unserem Meldesystem beginnen.                                                                                             |                  |
|                                                                   | Bitte auswählen 🔹 🗰                                                                              | eiter                                                                                                    |                                                                                                    |                  |
|                                                                   | Bundesdruckerei                                                                                  |                                                                                                    |                                                                                                    |                  |
|                                                                   | SHC an der<br>T-Systems                                                                          | n TSP im Rahmen der Vorbefüllung                                                                                                    |                                                                                                    |                  |
|                                                                   | Titel:<br>Vorname:                                                                               |                                                                                                    |                                                                                                    |                  |
|                                                                   | Nachname:                                                                                        |                                                                                                    |                                                                                                    |                  |
|                                                                   | Nachgestellter Titel:                                                                            |                                                                                                    |                                                                                                    |                  |
|                                                                   | Staatsangehörigkeit:<br>Geburtsdatum:                                                            |                                                                                                    |                                                                                                    |                  |
|                                                                   | Geburtsort:                                                                                      |                                                                                                    |                                                                                                    |                  |
|                                                                   | EFN:                                                                                             |                                                                                                    |                                                                                                    |                  |
|                                                                   |                                                                                                  |                                                                                                    |                                                                                                    |                  |

Bei "Bitte auswählen": "Bundesdruckerei" auswählen (Laufzeit des eHBA ist dadurch 5 Jahre). Falls Sie absehbar innerhalb der nächsten 2 Jahre den Klinikverbund verlassen, können Sie "SHC" auswählen, dieser eHBA hat nur eine Laufzeit von 2 Jahren, da die Kosten für den eHBA nur monatsweise während der Tätigkeit im Klinikverbund erstattet werden.

Mit "Weiter" bestätigen.

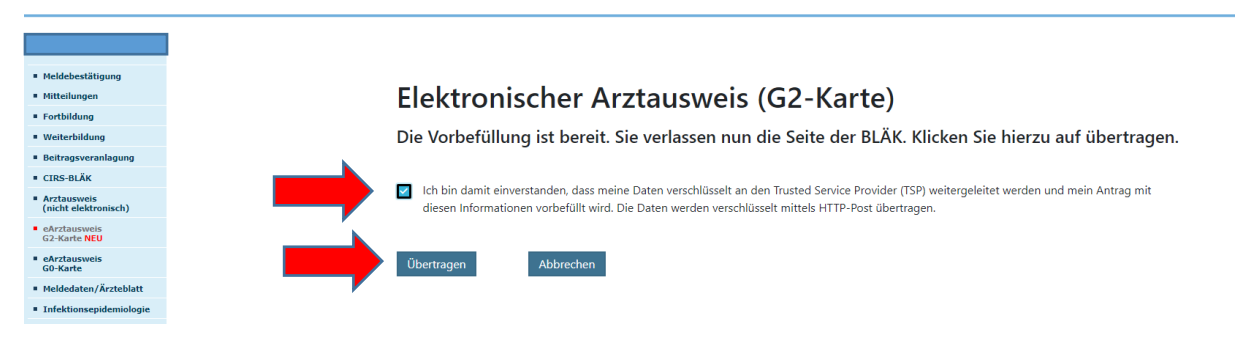

Häkchen setzen und "Übertragen" anklicken.

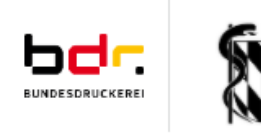

### eHBA-Antragsformular Bayerische Landesärztekammer

Speich Sitzungs

Produkt

Antragsteller

Bestellung

Kartenlayout

# Produkt

Bitte wählen Sie ein Produkt \*

• Standard HBA mit Laufzeit von 5 Jahren

Sofern Sie von einem Reseller einen Bestellcode erhalten haben, tragen Sie diesen bitte hier ein.

Bestellcode

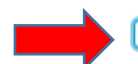

#### 🕑 Bestätigung Datenschutzerklärung \*

Sie willigen hiermit in die Verwendung Ihrer Zertifikatsdaten zur Antrags- und Identifikationsprüfung durch die zuständige ÄK im Rahmen des Prozesses zur Erstellung der bestellten Karten- und Zertifikatsprodukte und der Verwendung Ihrer Staatsangehörigkeit zur Exportkontroll- und Sanktionslistenprüfung ein. Weitere Informationen entnehmen Sie bitte unserer Datenschutzerklärung (siehe Link). Ihre Einwilligung können Sie jederzeit mit Wirkung für die Zukunft widerrufen. Der Widerruf erfolgt über ehealth-support@bdr.de oder Sie senden uns Ihren unterschriebenen Widerruf postalisch an Bundesdruckerei GmbH, c/o D-TRUST GMBH, Antragsbearbeitung, Kommandantenstraße 15, 10969 Berlin unter Angabe Ihrer Antrags-ID zur Authentifizierung. Der Widerruf hat die Sperrung der Zertifikate zur Folge. https://www.d-trust.net/internet/files/datenschutzerklaerung\_ehealth.pdf

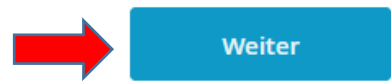

Datenschutzerklärung bestätigen und "Weiter"

Antragsteller

### Namensdaten

Persönliche Daten des Antragstellers

Akadem. Grade/Titel

Dr. med.

9

Alle Daten überprüfen, nach unten scrollen

## Art der Identifizierung

Da Ihr eHBA die Möglichkeit der qualifizierten elektronischen Signatur (QES) bietet, ist eine Identifizierung gemäß den Vorgaben der eIDAS-Verordnung erforderlich. Ihre ausgedruckten Antragsunterlagen enthalten alle erforderlichen Formulare.

Bitte fügen Sie Ihren Antragsunterlagen eine Kopie Ihres gültigen Ausweisdokuments, welches Sie für die Identifikation genutzt haben, hinzu. Falls Sie Ihren Reisepass als Ausweisdokument ausgewählt haben, beachten Sie bitte, dass Sie uns neben der Kopie des Reisepasses auch eine Kopie Ihrer Meldebescheinigung zusenden.

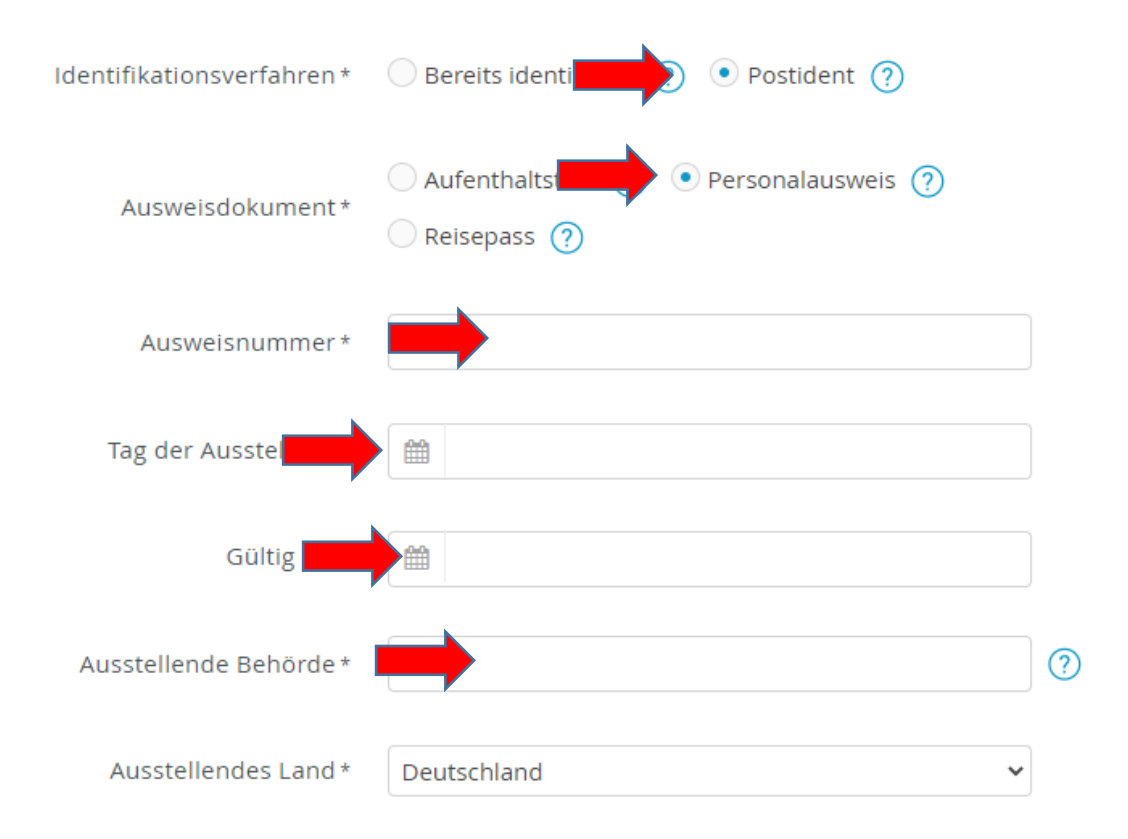

Postident und Personalausweis auswählen und Daten des Personalausweises angeben, weiter scrollen.

# Meldeadresse

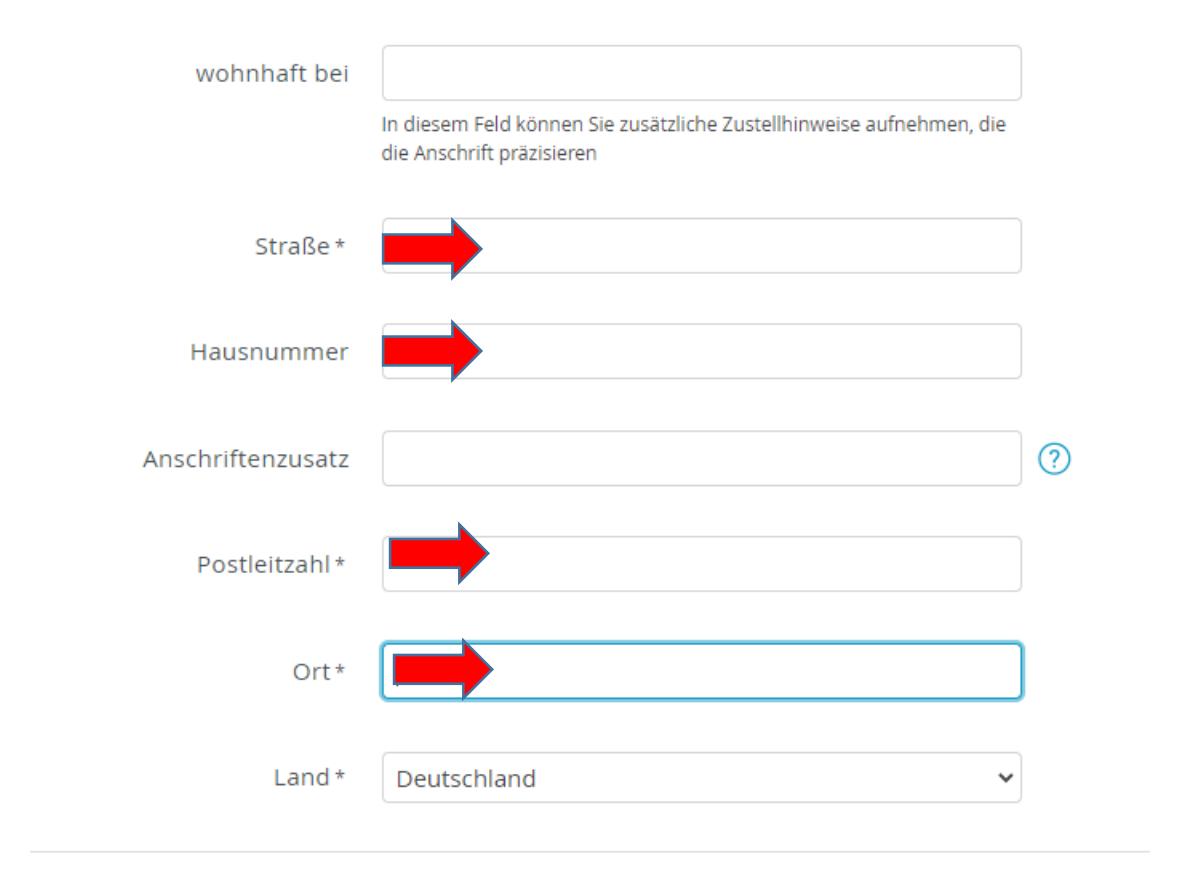

Meldeadresse (Wohnadresse) ausfüllen und weiter scrollen.

# Kontaktdaten

Telefon, E-Mail des Antragstellers

|         | Beispiel: 0049 30 123456789                                                                                                    |
|---------|----------------------------------------------------------------------------------------------------|
|         | Die Telefonnummer ist für wichtige Informationen zu Ihrem bestellten                                                               |
|         | Heilberutsausweis bzw. den darauf enthaltenen Zertifikaten und zur<br>Verwendung im Rahmen des SMS-TAN Verfahrens. Mit dem SMS-TAN |
|         | Verfahren können Sie unter anderem Ihre Zertifikate elektronisch                                                                   |
|         | und ohne Zeitverlust selbstständig freischalten oder sperren lassen.                                                               |
|         | Die Telefonnummer muss in folgendem Format eingegeben werden:                                                                      |
|         | 004930123456789. 0049 ist die Landesvorwahl, 30 ist die Ortsvorwahl                                                                |
|         | Bitte verwenden Sie nur Ziffern und keine anderen Zeichen.                                                                         |
|         |                                                                                                    |
| E-Mail* |                                                                                                    |
|         | Für wichtige Informationen zu Ihrer bestellten Karte bzw. den darauf                                                               |
|         | entraitenen Zerunkaten.                                                                                                    |
|         |                                                                                                    |
|         |                                                                                                    |

Telefonnummer und private Email-Adresse angeben. "Weiter"

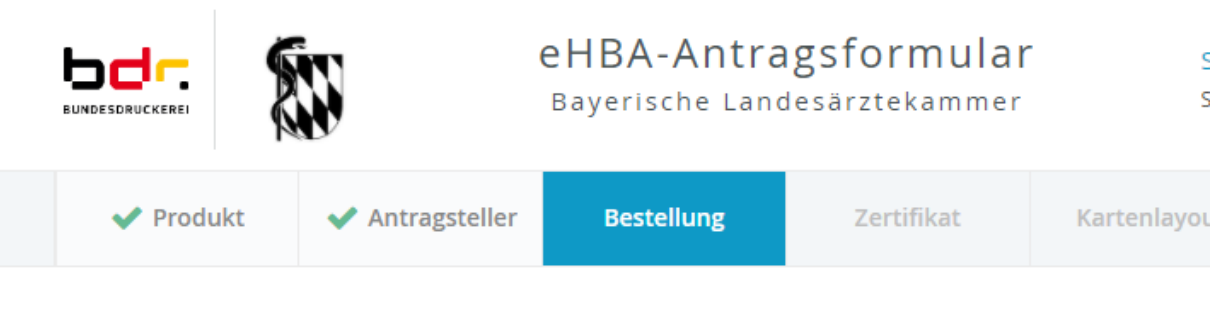

# Bestellung

### Anzahl Karten

Bitte bestellen Sie maximal zwei eHBA, einen Hauptausweis und einen Reserveausweis.

1

| Anzahl | gewünschter | eHBA* |
|--------|-------------|-------|
|--------|-------------|-------|

### Preis

Das ist der Netto-Preis in Euro (zzgl. MwSt.) für Ihre elektronischen Heilberufsausweis(e), zahlbar innerhalb von 30 Tagen ab Tag der Rechnungsstellung.

Preis pro eHBA 420.17 € Gesamtpreis 420.17 €

# Freischaltung/Sperrung

Service-Passwörter

Zum sofortigen Freischalten oder Sperren meiner Karte(n) möchte ich folgendes Passwort verwenden: (Bitte verwenden Sie kein Trivialpasswort wie z.B. Ihren Namen, Geburtstag etc. und keine Umlaute, Leerzeichen oder Sonderzeichen. Länge 6 bis 20 Zeichen. Groß-Kleinschreibung wird unterschieden.)

eHBA 01 \*

(?)

Selbstgewähltes Passwort eintragen.

# Lieferanschrift

Bitte beachten Sie, dass Sie die Karten persönlich in Empfang nehmen müssen.

| Lieferadresse *                                     | Meldeadresse            |   |
|-----------------------------------------------------|-------------------------|---|
| Rechnungsansch<br>Bitte geben Sie hier Ihre Rechnur | rift<br>ngsadresse ein. |   |
| Rechnungsadresse *                                  | se Meldeadresse         |   |
| Name / Firma *                                      |                         |   |
| Straße *                                            |                         |   |
| Hausnummer                                          |                         |   |
| Zusatz                                              |                         | ? |
| Postleitzahl *                                      |                         |   |
| Ort*                                                |                         |   |
| Land                                                | Deutschland             | ~ |

Als Rechnungsanschrift muss die eigene Adresse angeben werden, da der eHBA Eigentum des Arztes ist und die Kosten vorgestreckt werden müssen. Monatsweise erstattet der Arbeitsgeber die Kosten, solange man im Klinikverbund beschäftigt ist.

# Rechnungsversand

Bitte geben Sie hier die gewünschte Versandart für Ihre Rechnung an.

| Rechnungsversand * | E-Mail 💿 | Post |
|--------------------|----------|------|
|--------------------|----------|------|

# Zahlverfahren

Bitte geben Sie hier die gewünschte Zahlungsart an.

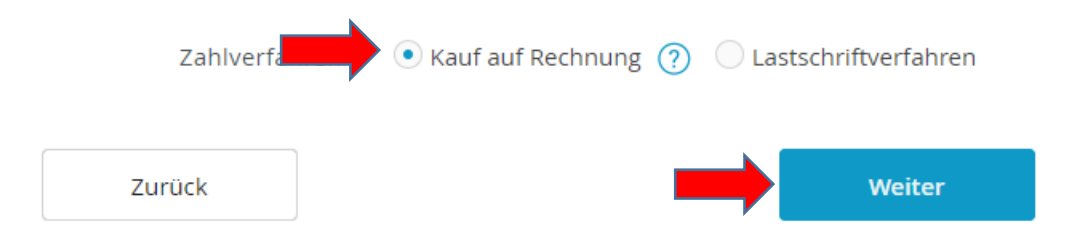

### Zertifikat

#### Zertifikatsinhaber

Auf Ihrem elektronischen Heilberufsausweis sind Zertifikate für die Signatur, Authentifizierung und Verschlüsselung gespeichert. Sie haben die Möglichkeit, Daten auf Ihren Zertifikaten festzulegen. Bitte beachten Sie, dass diese Daten im Nachhinein nicht mehr änderbar sind und dass Beschränkungen die Kartennutzung eingrenzen! Alle Beschränkungen gelten nicht für Anwendungen gem. § 291a SGB V.

E-Mail-Adresse in Zertifikat

#### \* Pflichtfelder

Sie benötigen Hilfe?

ehealth-support@bdr.de

§ +49 (0)30 2598 4050

Sie erreichen uns montags bis freitags von 8:00 - 18:00 Uhr. Häufig gestellte Fragen

### Einrichtung eines Fernsignaturkontos

Zustimmung zur Nutzung der Identifizierung für die kostenlose Anlage eines Fernsignaturkontos (sign-me)

Die Identitätsdaten einer natürlichen Person, die für die Ausstellung eines qualifizierten Zertifikats erhoben wurden, können innerhalb von 3 Jahren wiederverwendet werden um ein weiteres Zertifikatsprodukt für diese Person auszustellen. Zur Erhöhung Ihrer Flexibilität und Verbesserung der Handhabbarkeit bei der elektronischen Signatur kann die Bundesdruckerei / D-TRUST für Sie ein Fernsignaturkonto anlegen, das Ihnen die zusätzliche Möglichkeit gibt, auch ohne HBA und Lesegerät Ihre Dokumente aus dem Gesundheitswesen rechtskräftig zu signieren. Der rechtliche Rahmen dafür ist die europäische eIDAS Verordnung, mehr Informationen zur Fernsignatur finden Sie unter www.sign-me.de Die Anlage dieses Fernsignaturkontos verlangt im Allgemeinen eine Identifizierung der Person, die in diesem Fall entfällt. Im Fall Ihrer Zustimmung erhalten Sie nach Ausstellung des HBA eine E-Mail mit weiteren Angaben zum Bestellprozess und den Konditionen. Weitere Verpflichtungen ergeben sich für Sie daraus nicht. Wir hoffen, dass auch Sie in Zukunft die Fernsignatur als Erleichterung Ihrer Arbeit erleben werden.

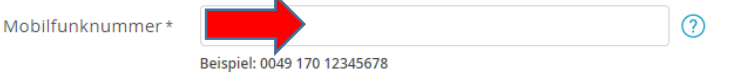

Weitere Informationen zu sign-me finden Sie hier: https://www.bundesdruckerei.de/system/files/dokumente/pdf/2020\_Flyer\_sign-me\_eHBA\_web.pdf

<u>Private</u> Email-Adresse angeben, da sie im Falle eines Arbeitgeberwechsels auf der Karte nicht geändert werden kann.

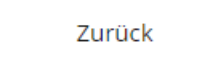

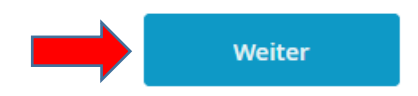

# Ihr elektronischer Ausweis

Der elektronische Heilberufeausweis soll wie angegeben personalisiert werden. Ich erkenne an, dass meine zuständige Kammer eine abweichende optische Personalisierung festlegen kann.

| Ausweistoto * | Foto auswählen                                                                                                    |                                                             |                 |
|---------------|----------------------------------------------------------------------------------------------------|-------------------------------------------------------------|-----------------|
|               | Bitte laden Sie hier Ihr Ausweisfoto als jpg/jpeg, png<br>einer maximalen Dateigröße von 2 MB hoch.<br>Ihr Ausweisfoto ist für die Personalisierung Ihrer Kart<br>erforderlich. D. h. ohne ein Ausweisfoto, auf dem Sie<br>sind, kann der Ausweis nicht produziert werden.<br>Bitte beachten Sie, dass wir Ihr Ausweisfoto nach erfo<br>Beantragung nicht mehr anpassen können. | oder bmp mit<br>te zwingend<br>klar erkennbar<br>olgreicher |                 |
| HBA           | Arztausweis<br>сате отделтиту сано<br>сате отделтите де медесан<br>сате отделте де медесан<br>сате отделте де медесан<br>сате отделте де медесан<br>удостоверение врача                                                                                                    |                                                             |                 |
|               | NAME SURNAME NOM APELLIDO ФАМИЛИЯ<br>Dr. med.<br>Vornamen given names prénoms nombre ump                                                                                                    | <b>GOLTIG BIS</b><br>13.10.2025                             |                 |
| Druckzeile 1  | Dr. med.                                                                                                    |                                                             | 35 Zeichen frei |
| Druckzeile 2  |                                                                                                    |                                                             | 33 Zeichen frei |
| Zurück        |                                                                                                    | Weiter                                                      |                 |

### Hinweis

Um eigenständig beurteilen zu können, ob das von Ihnen hochgeladene Foto den Qualitätsanforderungen für den eHBA entspricht, sehen Sie auf dieser Seite die Abbildung Ihres Musterausweises mit dem von Ihnen hochgeladenen Foto.

Der Ausweis wird so produziert, wie Sie ihn in dieser Abbildung sehen. Sollte das Foto verdreht oder verpixelt dargestellt werden, so möchten wir Sie bitten, es durch ein anderes Foto zu ersetzen.

Bitte achten Sie dabei darauf, dass das Foto die Dateigröße von 2MB nicht übersteigt, Sie auf dem Foto klar erkennbar sind, es sich im Hochformat befindet und die Qualität des Bildes ausreichend ist.

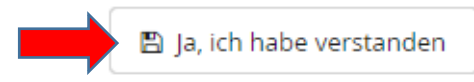

# Ihr elektronischer Ausweis

Der elektronische Heilberufeausweis soll wie angegeben personalisiert werden. Ich erkenne an, dass meine zuständige Kammer eine abweichende optische Personalisierung festlegen kann.

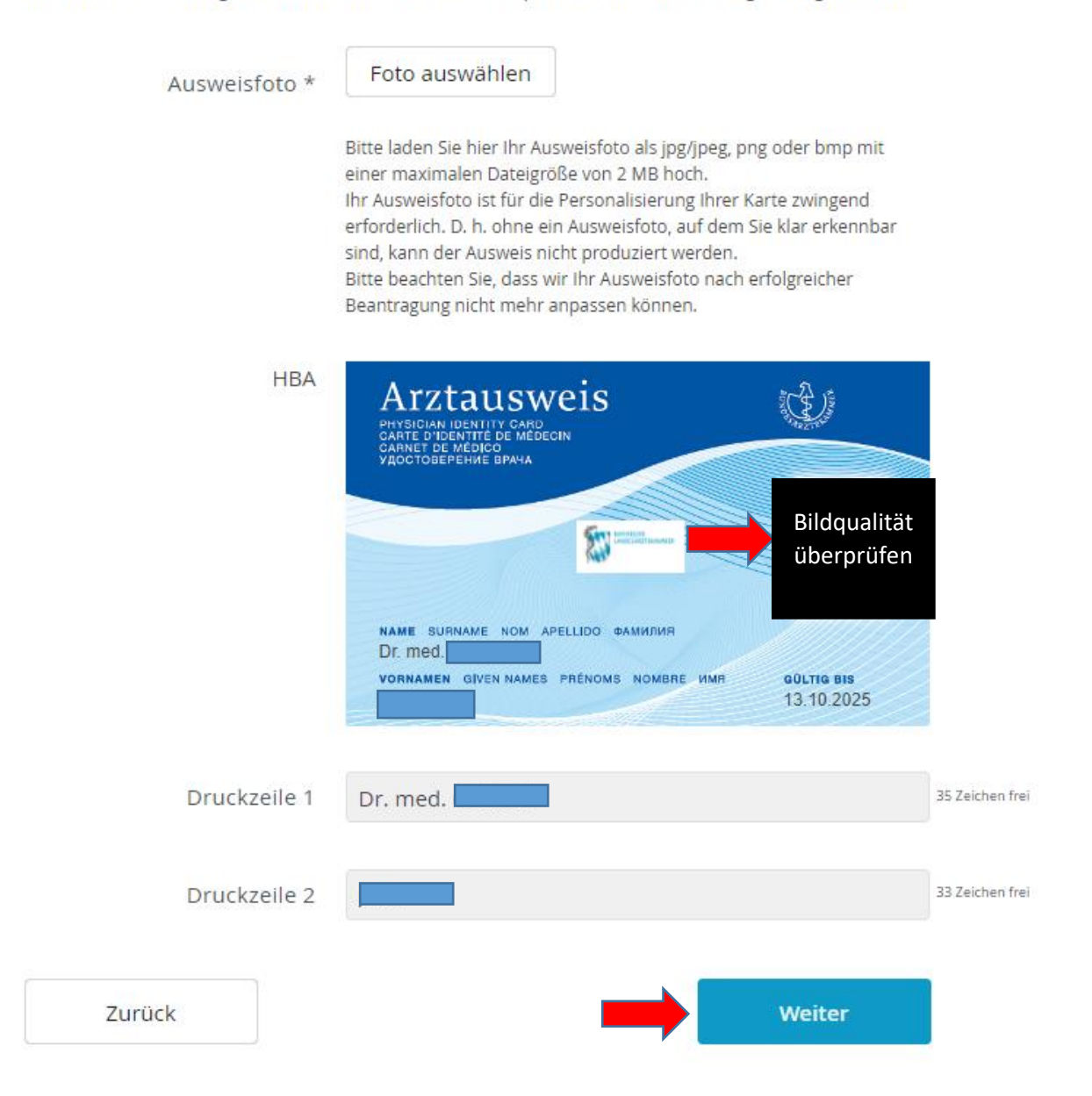

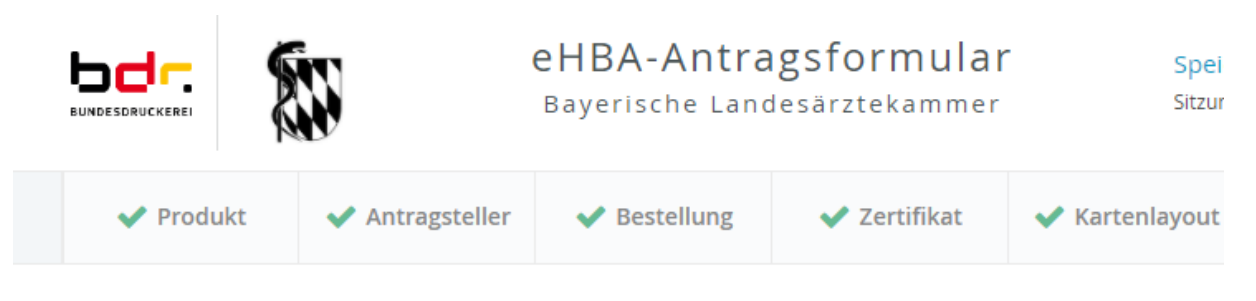

# Zusammenfassung

Bitte überprüfen Sie Ihre Antragsdaten

### Antragsteller

🕜 bearbeiten

Namensdaten

Akadem. Grade/Titel Dr. med.

Alle Daten überprüfen und weiter nach unten scrollen, Häkchen setzten und "Zahlungspflichtig bestellen"

### Erklärungen

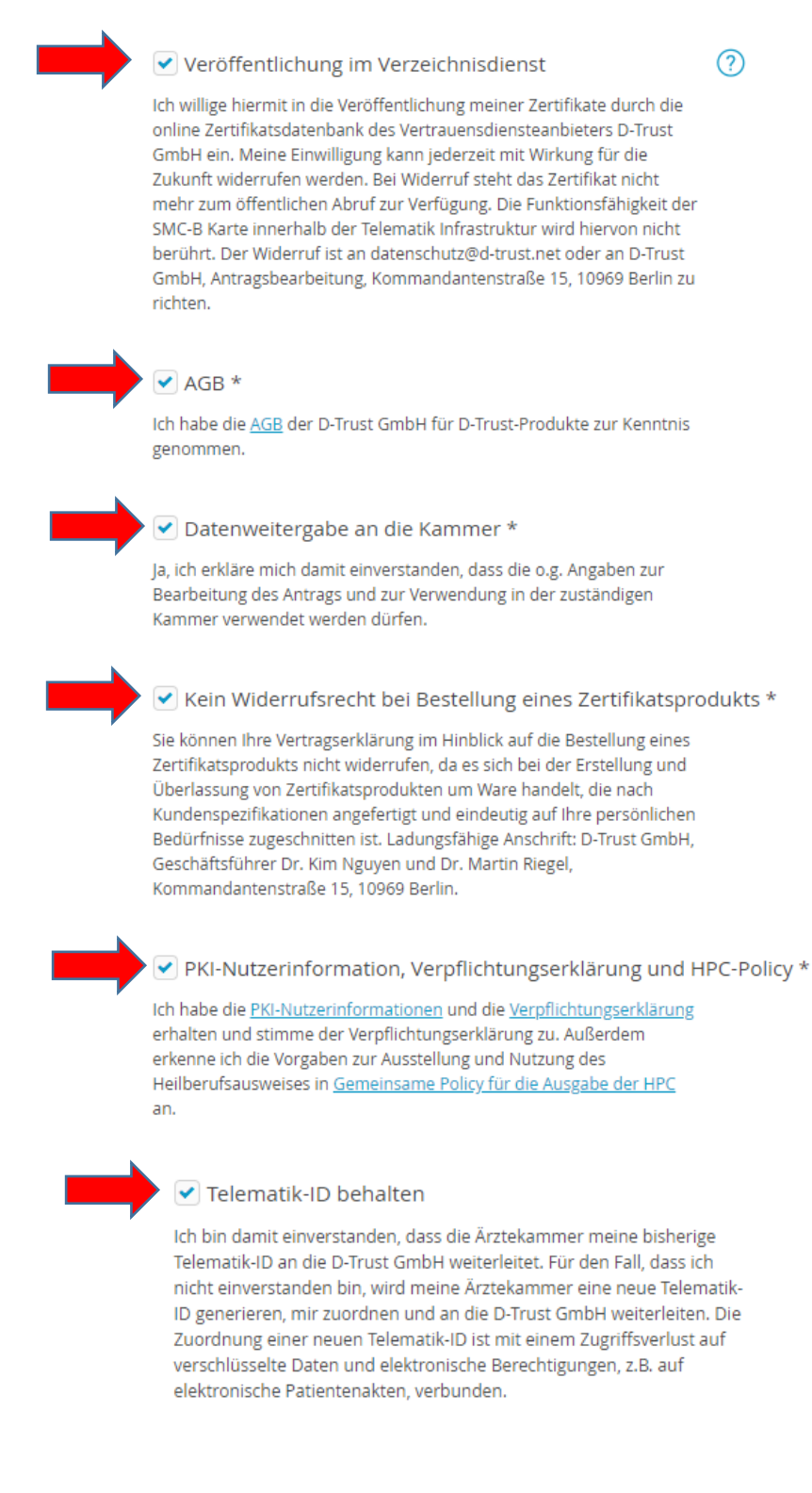

Zurück

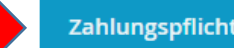

Zahlungspflichtig bestellen

# Ihr Antrag wurde übermittelt

Vielen Dank für Ihr Vertrauen, der Antrag ist bei uns unter der Vorgangsnummer eingegangen. Bitte geben Sie bei Fragen und Anmerkungen rund um Ihren Antrag stets Ihre Vorgangsnummer an.

Wenn Sie ihren Antrag korrigieren oder die Antragsunterlagen erneut herunterladen möchten, können Sie sich mit Ihrer Vorgangsnummer und dem Passwort einloggen.

Diese Zugangsinformationen sind zusätzlich in den Antragsunterlagen enthalten. Bitte laden Sie diese herunter oder notieren sich die angegebenen Zugangsinformationen!

### So geht es weiter:

### 1. Antrag ausdrucken

Bitte drucken Sie Ihren Antrag einseitig aus, da die einzelnen Abschnitte bzw. Seiten unterschiedliche Adressaten besitzen. Überprüfen Sie die eingetragenen Daten und unterschreiben Sie bitte an den gekennzeichneten Stellen.

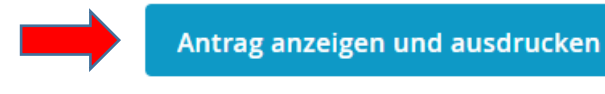

Antrag ausdrucken, überprüfen, an den Stellen mit x unterschreiben (2 Unterschriften)

Personalausweis kopieren

### 2. Zur Postfiliale gehen und ausweisen

Um Ihre Identität zu bestätigen, gehen Sie bitte mit dem Antrag zur einer Postfiliale, die Postident anbietet, und lassen sich dort durch Vorlage Ihres im Antrag angegebenen Ausweisdokuments, das Sie bitte als Nachweis in Kopie in den Antragsunterlagen beilegen, identifizieren. Der Post-Mitarbeiter kümmert sich anschließend um den Versand der Dokumente.

#### 3. Freigabe des Antrags und Zustellung der Karte

Ihr Antrag wird durch den zuständigen Kartenherausgeber geprüft und freigegeben. Die Zustellung der Karte erfolgt separiert von Ihrer PIN per Post

4. Weitere Karte(n) bestellen (optional) HINWEIS: BITTE SICHERN UND/ODER DRUCKEN SIE SICH ERST IHRE ANTRAGSUNTERLAGEN AUS, BEVOR SIE EINE WEITERE KARTE BESTELLEN! letzt HBA bestellen

Jetzt SMC-B bestellen

#### 5. Antrag korrigieren (optional)

**Wichtig:** Dadurch werden die bereits erstellten Unterlagen (PDF) ungültig. Schließen Sie die Antragstellung nach der Korrektur also in jedem Fall ab und laden die neuen Unterlagen herunter.

Antrag korrigieren

Sie erhalten nun eine E-Mail mit dem weiteren Vorgehen und einem Link zum Portal der Deutschen Post. Über diesen Link kann man einen QR-Code generieren mit dem das Postident durchgeführt wird.

Mit Kopien des Personalausweises (Vorder- und Rückseite) und 3-seitigem und 2 mal unterschriebenem Antrag + QR-Code können Sie nun zur Postfiliale gehen und das Postident Verfahren durchführen lassen und die Unterlagen an D-Trust schicken:

Adresse:

D-Trust GmbH

Kommandantenstraße 15

10969 Berlin

Der eHBA und die PIN kommen per Post.

Als vorletzter Schritt muss das Zertifikat noch im Antragsportal online freigeschalten werden.

Im allerletzten Schritt müssen die PIN-Nummern durch eigene PINs ersetzt werden. Diese werden in der Klinik mit Hilfe eines Kartenlesegeräts geändert.

Geschafft 😳